### **Aceder ao Router**

- 1. Abra o seu browser e escreva http://192.168.1.1
- 2. Use as seguintes credenciais para aceder ao Router :

| Username: | admin   |
|-----------|---------|
| Password: | admin01 |
| ***       |         |

| Authorization F          | lequired         |
|--------------------------|------------------|
| Please enter your userna | me and password. |
|                          |                  |
| Username                 | admin            |
| Password                 |                  |
| Login Reset              | k.               |
| Teltonika solutions: www | .teltonika.eu    |

- O Assistente de Configuração será iniciado após o login. Será necessário completar o Assistente de Configuração para configurar o Router correctamente. Poderá deixar as configurações padrão, mas é altamente recomendado que altere a Password de acesso e active a Segurança para a Rede sem Fios (Wireless).
- Consulte o Menu Status -> Network Information e verifique a Força de Sinal (Signal Strength). Para maximizar o desempenho tente ajustar as antenas ou alterar a localização do seu Router, de forma a obter melhores condições de Sinal.

| <b>TELTONIKA</b>   | Status 👻           | Network 🕶 | Services -  | System 👻 | Logout |  |
|--------------------|--------------------|-----------|-------------|----------|--------|--|
| Network informatio | n                  |           |             |          |        |  |
| 3G 📶               |                    |           |             |          |        |  |
| State              |                    | conr      | rected      |          |        |  |
| IMEI               |                    | 8604      | 61024004296 |          |        |  |
| Sim card state     |                    | OK        |             |          |        |  |
| Signal strength    |                    | -51 0     | lBm         |          |        |  |
| Operator           | OMNITEL LT Omnitel |           |             |          |        |  |
| Connection type    | 4G (LTE)           |           |             |          |        |  |
| Bytes recieved     |                    | 204       |             |          |        |  |
| Bytes sent         |                    | 210       |             |          |        |  |
|                    |                    |           |             |          |        |  |

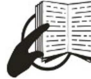

Este símbolo na embalagem significa que é necessário ler o Manual de Utilizador antes de utilizar o dispositivo. Este símbolo na embalagem significa que todos os equipamentos eléctricos e electrónicos usados não devem ser misturados com o lixo doméstico. 172

TE Router

B

Visite o nosso Site em www.teltonika.lt para obter o Manual de Utilizador completo.

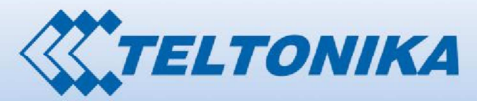

RUT550 LTE Router

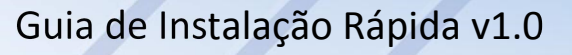

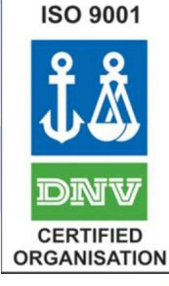

## **Painel Frontal**

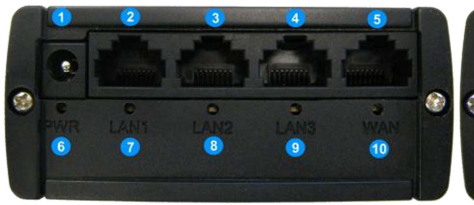

- 1 Conector de Alimentação
- 2,3,4 Portas de Rede (LAN)
- 5 Porta de Rede (WAN)
- 6 LED de Alimentação
- 7,8,9 LEDs de LAN
- 10 LED de WAN

# Painel Traseiro

- 1 Conector para antena principal de GSM/LTE
- 2 Conector para antena Wi-Fi
- 3 Conector para antena auxiliar de GSM/LTE
- 4 Botão de reset
- 5 LED do estado de GSM/LTE

## Instalação de Hardware

1. Remova o painel traseiro e insira o cartão SIM fornecido pelo ISP (*Internet Service Provider*). A orientação correcta para o cartão SIM é mostrada na figura seguinte :

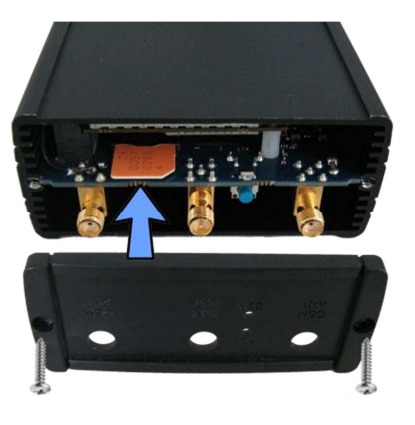

- 2. Ligar antena principal de GSM/LTE e a de Wi-Fi.
- 3. Ligue o cabo de alimentação do Router à corrente.
- 4. Ligue-se ao Router via Rede sem Fios (Wireless SSID : **Teltonika**) ou use um cabo de Rede Ethernet ligado a qualquer porta de rede (LAN).

# Configuração do Windows

Active a ligação de rede sem fios. (ir a *Start > Control Panel > Network and Internet > Network and Sharing Center*). Do lado esquerdo deste menu, clique em *Change adapter settings*. Clique com o botão do lado direito na ligação de rede sem fios e seleccione a opção *Enable*.

| 🕒 🗢 😰 🕨 Control Panel 🕨 Ne         | twork and Internet 🔸 Network Connections 🕨 |
|------------------------------------|--------------------------------------------|
| Organize 👻 Disable this network of | device Diagnose this connection            |
| Wireless Network Connection        | 1                                          |
| Intel(R) PRO/Wireless 39           | Frankla                                    |
|                                    | Enable                                     |

- Configure o adaptador de rede sem fios : Clique com o botão do lado direito em Wireless Network Connection e seleccione Properties, e de seguida Internet Protocol Version 4 (TCP/IP).
- 3. Seleccione *Obtain an IP address automatically* e *Obtain DNS derver address automatically*, e clique em *OK*.
- Clique com o botão do lado direito em Wireless Network Connection e seleccione Connect / Disconnect para ver redes sem fios disponíveis.

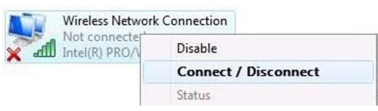

| ou cai<br>nis cap<br>or the | acconsignation of the settings assigned a<br>pability. Otherwise, you nee<br>appropriate IP settings. | utomatically if<br>d to ask your | your n<br>networ | etwork<br>k admir | supports<br>histrator |
|-----------------------------|----------------------------------------------------------------------------------------------------|----------------------------------|------------------|-------------------|-----------------------|
| 00                          | btain an IP address automal                                                                           | ically                           |                  |                   |                       |
| OU                          | e the following IP address:                                                                           |                                  |                  |                   |                       |
| ĮP a                        | ddress:                                                                                               |                                  |                  | 3                 |                       |
| Subr                        | net mask:                                                                                             |                                  | - 24             |                   |                       |
| Defa                        | ult gateway;                                                                                          |                                  | - 3              | 14                |                       |
| 00                          | btain DNS server address au                                                                           | utomatically                     |                  |                   |                       |
| 0 U:                        | se the following DNS server                                                                           | addresses:                       |                  |                   |                       |
| Pref                        | erred DNS server:                                                                                     |                                  |                  |                   |                       |
| Alter                       | mate DNS server:                                                                                      |                                  | 1.1              |                   |                       |
|                             |                                                                                                    |                                  | OK               | Ady               | anced                 |

5. Escolha a rede sem fios Teltonika que aparece na lista e clique em Connect.

![](_page_1_Picture_29.jpeg)

2